## COMMUTER NON-RESIDENT PARKING PERMIT (EASY PARK)

How to purchase utilizing the online parking permit portal

| Home           | Apply for Permit       |                       |                                   |                                       | Discussion 🧿 Notifications 🙃 Welcome jleib@ | mountprospect.org 👻 |                                      |
|----------------|------------------------|-----------------------|-----------------------------------|---------------------------------------|---------------------------------------------|---------------------|--------------------------------------|
| Mount Prospect |                        |                       |                                   |                                       |                                             |                     |                                      |
| P              |                        |                       |                                   |                                       |                                             |                     |                                      |
|                | Home Applications 33 F | Permit 20 Bulk Permit | 5 16                              |                                       |                                             |                     |                                      |
|                | Welcome Account Setti  | ngs 👻                 |                                   |                                       |                                             |                     | 1. To start the application click on |
|                |                        |                       | Apply for Need a permit? Click he | or Permit<br>ere to start the process | -                                           |                     | the Apply for<br>Permit button       |
|                | Recent Activity        |                       |                                   |                                       |                                             |                     |                                      |
|                |                        | Туре:                 | Permit                            | Expiration Date:                      | 4/30/2021 11:59 PM                          |                     |                                      |
|                | View                   | ID:                   | 10094                             | Last Update:                          | 3/12/2021 11:48 AM                          |                     |                                      |
|                | ~                      | Status:               | Payment Pending                   | Last Notification:                    |                                             |                     |                                      |
|                |                        | License Plate:        | нкјнкнкјн                         | Last Discussion:<br>View Discussion:  | Д                                           |                     |                                      |
|                |                        | Туре:                 | Application                       | Expiration Date:                      | 6/8/2021 3:04 PM                            |                     |                                      |
|                | Ja View                | ID:                   | 100                               | Last Update:                          | 3/10/2021 3:04 PM                           |                     |                                      |
|                |                        | Status:               | Application Ready                 | Last Notification:                    | Permit Application has been Submitted       |                     |                                      |
|                |                        | License Plate:        |                                   | Last Discussion:                      |                                             |                     |                                      |
|                |                        |                       |                                   | View Discussion:                      |                                             |                     |                                      |
|                |                        | Туре:                 | Application                       | Expiration Date:                      | 3/31/2021 11:59 PM                          |                     |                                      |
|                | View                   | ID:                   | 99                                | Last Update:                          | 3/10/2021 3:03 PM                           |                     |                                      |
|                |                        | Status:               | Application Ready                 | Last Notification:                    |                                             |                     |                                      |
|                |                        | License Plate:        | JUHK                              | Last Discussion:                      |                                             |                     |                                      |

|    | Apply for Permit    |                                                                        | Discussion 0 Notifications 76 Welcome jleib@mountprospect.org | -                                                      |
|----|---------------------|------------------------------------------------------------------------|---------------------------------------------------------------|--------------------------------------------------------|
| Mp |                     |                                                                        |                                                               |                                                        |
|    | Back                | New application<br>Application progress - Step 1 of 5 - Address Lookup | 2. U<br>the                                                   | Jsing the dropdown select<br>permit type that you want |
|    | Select Parking Zone |                                                                        |                                                               | to purchase.                                           |
|    | Commuter Non-Res    |                                                                        | Next                                                          | 3. After selecting                                     |
|    |                     | © 2021 - Flowbird Permit v1.1.3                                        |                                                               | the permit type<br>click the Next<br>button            |
|    |                     |                                                                        |                                                               |                                                        |

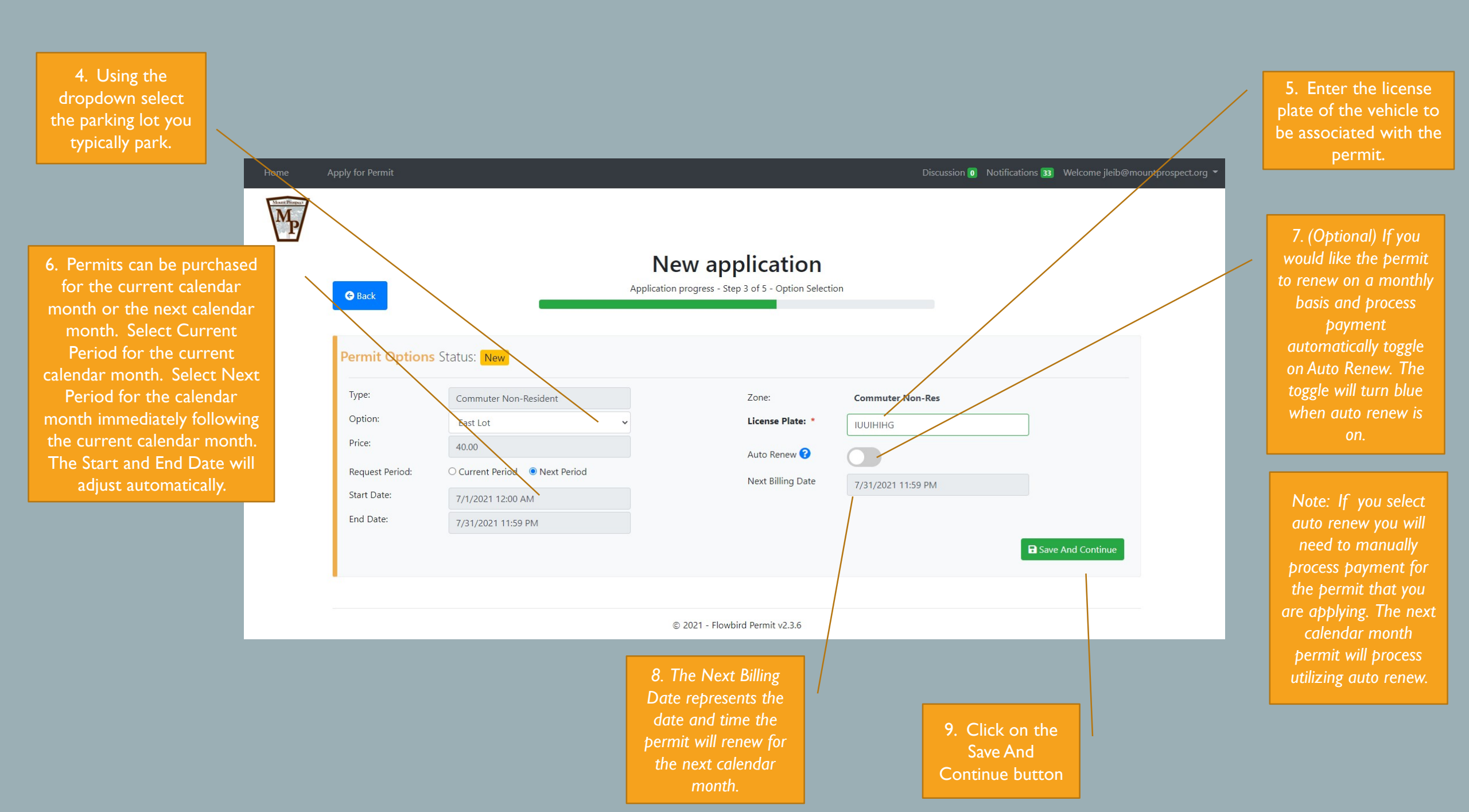

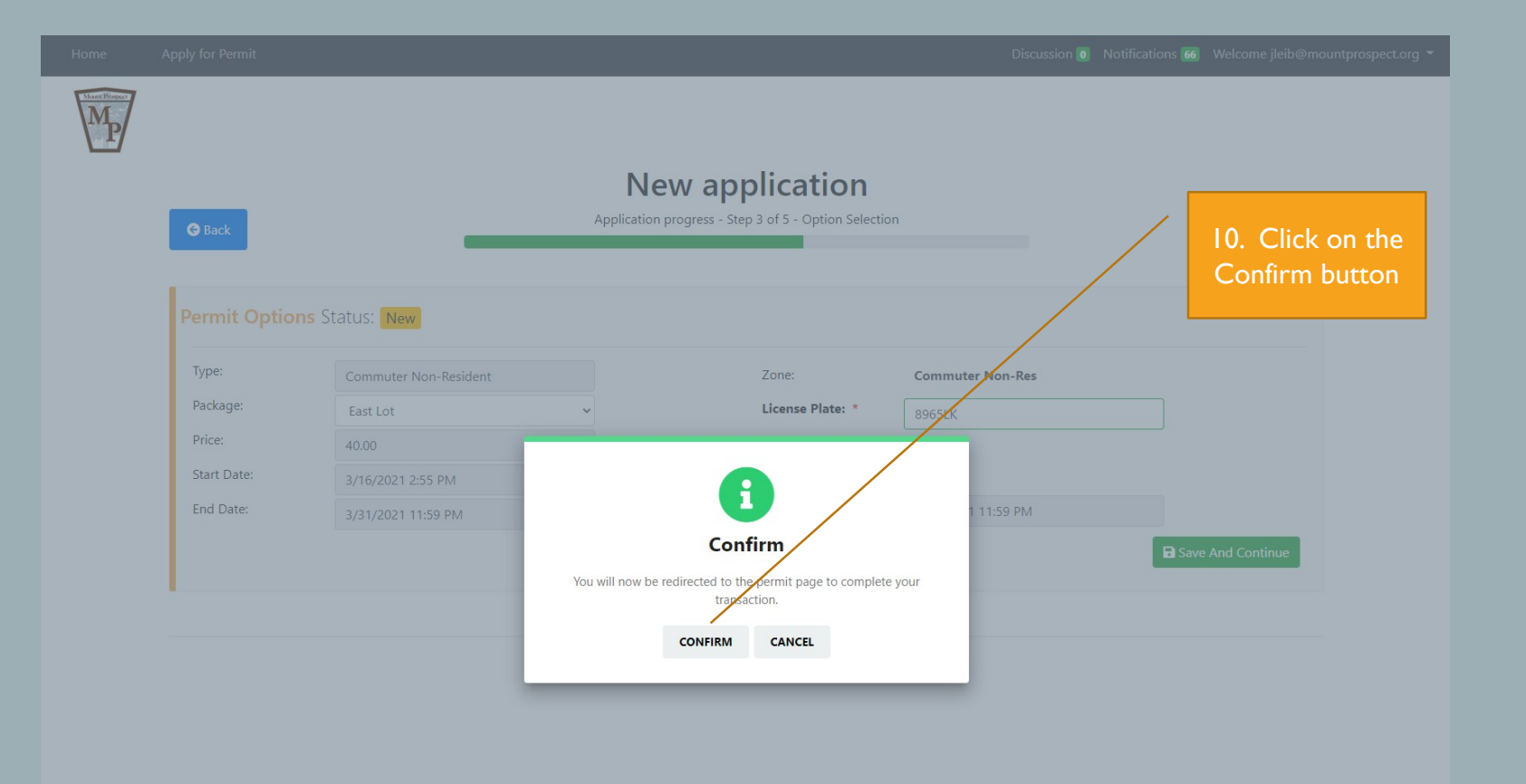

|   |                                                          |                                                                       |                 |                                     | Discussion 💽 Notifications                 | 66 Welcome jleib@mo | untprospect.org 👻 |                                    |
|---|----------------------------------------------------------|-----------------------------------------------------------------------|-----------------|-------------------------------------|--------------------------------------------|---------------------|-------------------|------------------------------------|
| M |                                                          |                                                                       |                 |                                     |                                            |                     |                   |                                    |
|   | G Back                                                   |                                                                       | Permit          | : 10095                             |                                            |                     |                   |                                    |
|   | Information Status                                       | Payment Pending                                                       |                 |                                     |                                            |                     |                   |                                    |
|   | Start Date:<br>Expiration Date:<br>License Plate<br>Zone | 3/16/2021 3:14 PM<br>3/31/2021 11:59 PM<br>8965LK<br>Commuter Non-Res |                 | Permit Type<br>Tariff Name<br>Price | Commuter Non-Resident<br>East Lot<br>40.00 |                     |                   |                                    |
|   | Payment                                                  |                                                                       |                 |                                     |                                            |                     |                   |                                    |
|   | Payment Option Subscription Payment 😯                    | Card                                                                  | ~               | Next Billing Date                   | 6/30/2021 11:59 PM                         |                     |                   |                                    |
|   |                                                          | Card Name                                                             | Masked PAN      | Expiration                          | Select Card                                |                     |                   |                                    |
|   |                                                          | Direct Payment                                                        |                 |                                     | ۵<br>۲                                     | otal: 40.00         |                   | II. Click the<br>Pay Now<br>button |
|   |                                                          |                                                                       | © 2021 - Flowbi | ird Permit v1.1.3                   |                                            | F Pay Now           |                   |                                    |

| Back |                                                                                                    |
|------|----------------------------------------------------------------------------------------------------|
|      | Payment Information   Amount: 40.00   Card Holder Name   Card Holder Name   1234 5078 9012 3450   Expiration Month   Expiration Year   CV   CV   PolVV (Inditated Wildelen Value) is 3 of 4 digt code embessed of imprinted on the reverse side of Visa and MatsucCard series.   Perform Payment   Reset |
|      | FLOWBIRD © 2021                                                                                                    |

| Home | Apply for Permit        |                          |           |                         | Discussion 💿 Notifications | 66 Welcome jleib@mountprospect.or | g <b>-</b>    |
|------|-------------------------|--------------------------|-----------|-------------------------|----------------------------|-----------------------------------|---------------|
| MP   |                         |                          |           |                         |                            |                                   |               |
|      | Home Applications 33 Pe | ermit 21 Bulk Permits 16 |           |                         |                            |                                   |               |
|      | _                       |                          |           |                         |                            |                                   |               |
|      | Permit Information      | ı                        |           |                         |                            |                                   |               |
|      | -                       |                          |           |                         |                            |                                   |               |
|      |                         |                          | Type to f | filter by license plate |                            | ٩                                 | 14. You       |
|      |                         |                          | Active    |                         |                            | ~                                 | returned      |
|      |                         |                          |           |                         |                            |                                   | home scr      |
|      |                         | ID: 10095                |           | License Plate:          | 8965LK                     |                                   | your pay      |
|      | View                    | Address:                 |           | Date Submitted:         | 3/16/2021 3:17 PM          |                                   | proce         |
|      |                         | Address.                 |           | Type:                   | Commuter Non-Resident      |                                   |               |
|      |                         |                          |           | View Discussion:        | ГД                         |                                   |               |
|      |                         | ID: 10091                |           | License Plate:          | 1876Y                      |                                   |               |
|      | View                    | Status: Active           |           | Date Submitted:         | 3/3/2021 3:27 PM           |                                   |               |
|      | <b>L</b> Ø              | Address:                 |           | Expiration Date:        | 3/31/2021 11:59 PM         |                                   | Note: If us   |
|      |                         |                          |           | Туре:                   | Overnight Emerson          |                                   | Note. If yo   |
|      |                         |                          |           | View Discussion:        | 凸                          |                                   | for the curre |
|      |                         | ID: 10090                |           | License Plate:          | OLL9                       |                                   | permit will s |
|      | View                    | Status: Active           |           | Date Submitted:         | 3/3/2021 3:22 PM           |                                   | lf your p     |
|      | $\sim$                  | Address:                 |           | Expiration Date:        | 3/31/2021 11:59 PM         |                                   | calendar r    |
|      |                         |                          |           | Type:                   | Commuter Non-Resident      |                                   | show a s      |
|      |                         |                          |           | view Discussion:        |                            |                                   | bormit wi     |
|      |                         | ID: 10089                |           | License Plate:          | 7UHGT                      |                                   |               |
|      | View                    | Status: Active           |           | Date Submitted:         | 3/3/2021 3:11 PM           |                                   | from Issu     |
|      |                         | Address:                 |           | Expiration Date:        | 3/31/2021 11:59 PM         |                                   | berr          |

## COMMUTER NON-RESIDENT PARKING PERMIT (EASY PARK)

How to change the vehicle associated with the permit?

| Home         | Appl | ly for Permit           |                       |        |             |                      | Discussion 0 Notifications 66 | Note: C                              | Only one lice                                                | nse plate can be                                                         |
|--------------|------|-------------------------|-----------------------|--------|-------------|----------------------|-------------------------------|--------------------------------------|--------------------------------------------------------------|--------------------------------------------------------------------------|
| Merr Propert | Но   | me Applications 33 Perr | mit 21 Bulk Permits 1 | 6      |             |                      |                               | associ<br>switch o<br>need t<br>asso | iated with a<br>cars for a g<br>to update th<br>ociated with | permit. If you<br>iven day you will<br>ne license plate<br>n the permit. |
|              |      | Permit Information      |                       |        |             |                      | L                             |                                      |                                                              |                                                                          |
|              |      |                         |                       |        | Type to fil | ter by license plate |                               | Q                                    | I T                                                          | o change the                                                             |
|              |      |                         |                       |        | Active      |                      |                               | ~                                    | lic                                                          | ense plate                                                               |
|              |      |                         | ID:                   | 10095  |             | Liconso Plato:       | 99651 K                       |                                      | assoc                                                        | iated with the                                                           |
|              |      | _                       | Status:               | Active |             | Date Submitted:      | 3/16/2021 3:17 PM             |                                      | perm                                                         | it click on the                                                          |
|              |      | Jo View                 | Address:              |        |             | Expiration Date:     | 3/31/2021 11:59 PM            |                                      | per                                                          | mit number.                                                              |
|              |      |                         |                       |        |             | Туре:                | Commuter Non-Resident         |                                      |                                                              |                                                                          |
|              |      |                         |                       |        |             | View Discussion:     | 口                             |                                      |                                                              |                                                                          |
|              |      |                         | ID:                   | 10091  |             | License Plate:       | 1876Y                         |                                      |                                                              |                                                                          |
|              |      | View                    | Status:               | Active |             | Date Submitted:      | 3/3/2021 3:27 PM              |                                      |                                                              |                                                                          |
|              |      | <b>HO</b>               | Address:              |        |             | Expiration Date:     | 3/31/2021 11:59 PM            |                                      |                                                              |                                                                          |
|              |      |                         |                       |        |             | Туре:                | Overnight Emerson             |                                      |                                                              |                                                                          |
|              |      |                         |                       |        |             | View Discussion:     | 口                             |                                      |                                                              |                                                                          |
|              |      |                         | ID:                   | 10090  |             | License Plate:       | OLL9                          |                                      |                                                              |                                                                          |
|              |      | View                    | Status:               | Active |             | Date Submitted:      | 3/3/2021 3:22 PM              |                                      |                                                              |                                                                          |
|              |      | <b>H</b> 2              | Address:              |        |             | Expiration Date:     | 3/31/2021 11:59 PM            |                                      |                                                              |                                                                          |
|              |      |                         |                       |        |             | Туре:                | Commuter Non-Resident         |                                      |                                                              |                                                                          |
|              |      |                         |                       |        |             | View Discussion:     | 口                             |                                      |                                                              |                                                                          |
|              |      |                         | ID:                   | 10089  |             | License Plate:       | 7UHGT                         |                                      |                                                              |                                                                          |
|              |      | View                    | Status:               | Active |             | Date Submitted:      | 3/3/2021 3:11 PM              |                                      |                                                              |                                                                          |
|              |      |                         | Address:              |        |             | Expiration Date:     | 3/31/2021 11:59 PM            |                                      |                                                              |                                                                          |

| me        | Apply for Permit                                                                                            |                                                                                            |                                                          | Discussion ዐ                                                    | Notifications 66 Welcome jleib@                    |
|-----------|----------------------------------------------------------------------------------------------------|--------------------------------------------------------------------------------------------|----------------------------------------------------------|-----------------------------------------------------------------|----------------------------------------------------|
| M Propost | G Back                                                                                                    |                                                                                            | Permit: 10095                                            | 2. Place the<br>the License<br>and enter<br>license plate       | e cursor in<br>Plate field<br>the new<br>e number. |
|           | Information Status:<br>Start Date:<br>Expiration Date:<br>License Plate *<br>Zone<br>Subscription Payment ? | 3/16/2021 3:17 PM           3/31/2021 11:59 PM           8965LK           Commuter Non-Res | Permit Type<br>Tariff Name<br>Price<br>Next Billing Date | Commuter Non-Residen<br>East Lot<br>40.00<br>6/30/2021 11:59 PM | t                                                  |
|           | Available Actions Payment History                                                                           |                                                                                            | 3. Once<br>plate nu<br>been ent<br>the Upda              | e the new<br>mber has<br>ered click<br>te button.               |                                                    |
|           | Payment Method<br>Card                                                                                      | Purchase Date<br>3/16/2021 3:17 PM                                                         | Masked Pan<br>480709******0380                           | <b>Amount</b><br>40.00                                          | View Receipt View Receipt                          |
|           |                                                                                                    |                                                                                            |                                                          |                                                                 |                                                    |

© 2021 - Flowbird Permit v1.1.3

| Apply for Permit                                                                     |                                                                       | Message X Discussion Notifications 67 Welcome jleil<br>License plate is updated. |                                                                               |  |
|--------------------------------------------------------------------------------------|-----------------------------------------------------------------------|----------------------------------------------------------------------------------|-------------------------------------------------------------------------------|--|
| G Back                                                                               |                                                                       | Permit: 10095                                                                    | 4. Message appears<br>indicating license<br>plate was updated<br>successfully |  |
| Information Status:                                                                  | Information Status: Active                                            |                                                                                  |                                                                               |  |
| Start Date:<br>Expiration Date:<br>License Plate *<br>Zone<br>Subscription Payment ? | 3/16/2021 3:17 PM<br>3/31/2021 11:59 PM<br>POM875<br>Commuter Non-Res | Permit Type<br>Tariff Name<br>Price<br>Next Billing Date                         | Commuter Non-Resident<br>East Lot<br>40.00<br>6/30/2021 11:59 PM              |  |
| Available Actions                                                                    |                                                                       |                                                                                  |                                                                               |  |
| Payment History                                                                      |                                                                       |                                                                                  |                                                                               |  |
| Payment Method<br>Card                                                               | Purchase Date<br>3/16/2021 3:17 PM                                    | Masked Pan<br>480709******0380                                                   | Amount     View Receipt       40.00     View Receipt                          |  |
|                                                                                      |                                                                       | © 2021 - Flowbird Permit v1.1.3                                                  |                                                                               |  |